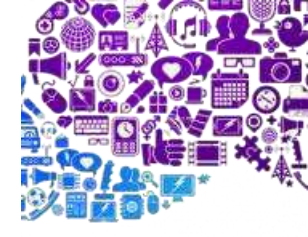

# Zapísanie prihlasovacích údajov DSL

## ZTE Speedport Entry 2i

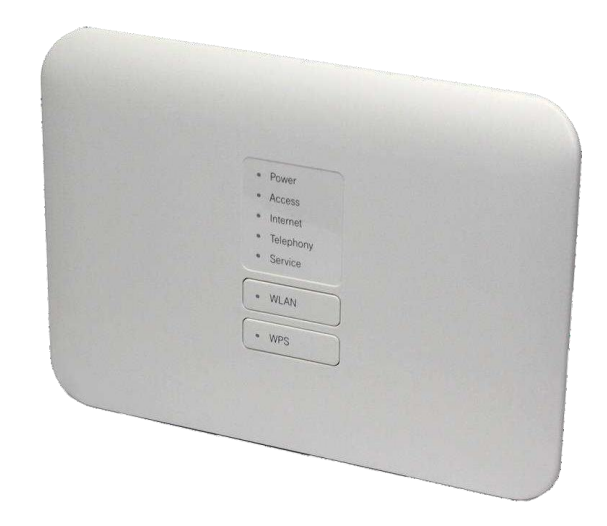

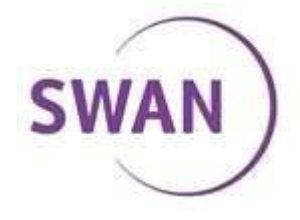

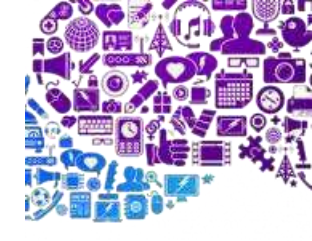

## Získanie informácií pre vstup do konfigurácie

V prvom kroku je potrebné prepojiť dátový kábel z balenia s notebookom/PC a wifi routrom. Následne na spodnej strane routra si nájdeme Nálepku s informáciami k nášmu routru.

Na obrázku nájdeme *IP adresu, Username a Password,* ktoré budeme potrebovať v ďaľšom kroku.

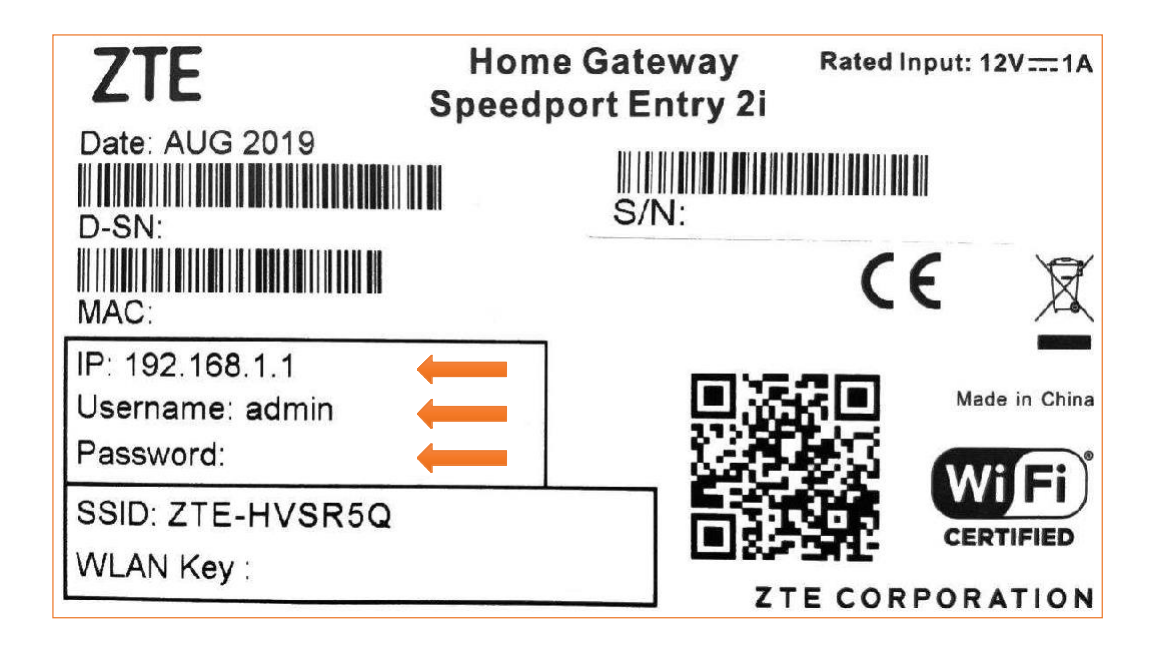

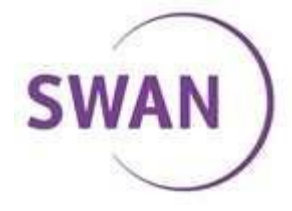

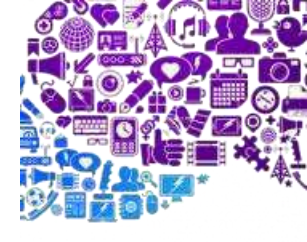

#### Vstup do konfigurácie

Speedport Entry 2i × Do webového prehliadača zadáme IP adresu ① Nezabezpečené | 192.168.1.1 routra: 192.168.1.1 Vitajte v Speedport Entry 2i. Prihláste sa. Zadáme prihlasovacie údaje: Kde sa nachádza heslo zariadenia? Zabudli ste heslo zariadenia? Meno používateľa: admin Informácie o stave Heslo: (nájdeme na nálepke - Password) Meno používateľa admin Heslo password z nálepky na routry Klikneme vpravo dole na Prihlásiť, týmto Zobraziť znaky krokom sa dostaneme do nastavení routra. Prihlásiť

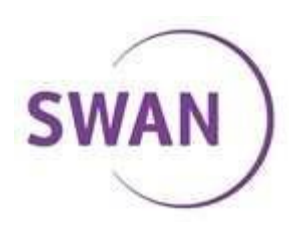

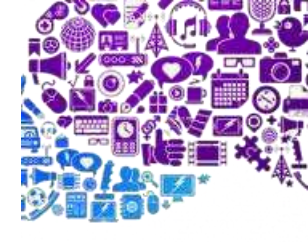

#### Výber nastavení

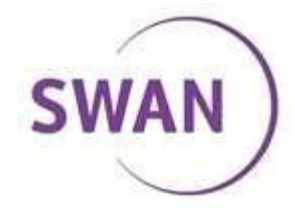

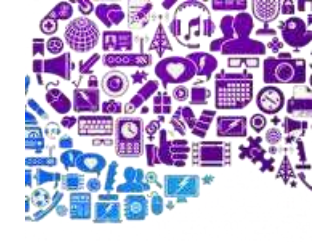

### Zadanie prihlasovacích údajov

Pri ADSL službe zadávame prihlasovacie udaje do HSI-ATM.

Pri VDSL službe zadávame prihlasovacie udaje do HSI-PTM.

Vpíšeme prihlasovacie údaje, ktoré sme získali od *Swanu*.

Meno používateľa: Login

Heslo: Password

Klikneme na *Použiť* a na zariadení ZTE by sa mala rozsvietiť kontrolka *Online*.

| Drin |       | 010   |       |  |
|------|-------|-------|-------|--|
| FIID | Ule   | I IIE | VVAIN |  |
|      | - 1 - |       |       |  |

| - |                  |                |   |        |        |
|---|------------------|----------------|---|--------|--------|
|   |                  |                |   |        |        |
|   |                  |                |   |        |        |
| • | ADSL             |                |   |        |        |
|   |                  |                | _ |        |        |
|   | Meno používateľa | Login od Swanu |   |        |        |
|   |                  |                | 2 |        |        |
|   | Heslo            |                |   |        |        |
|   |                  |                | J |        |        |
|   | PING             |                |   |        |        |
|   |                  |                |   |        |        |
|   |                  |                |   |        |        |
|   |                  |                |   |        |        |
|   |                  |                |   | Použiť | Zrušiť |
|   |                  |                |   |        |        |
|   |                  |                |   |        |        |

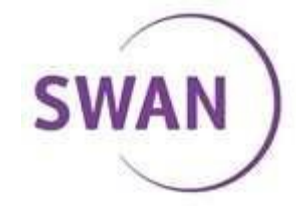